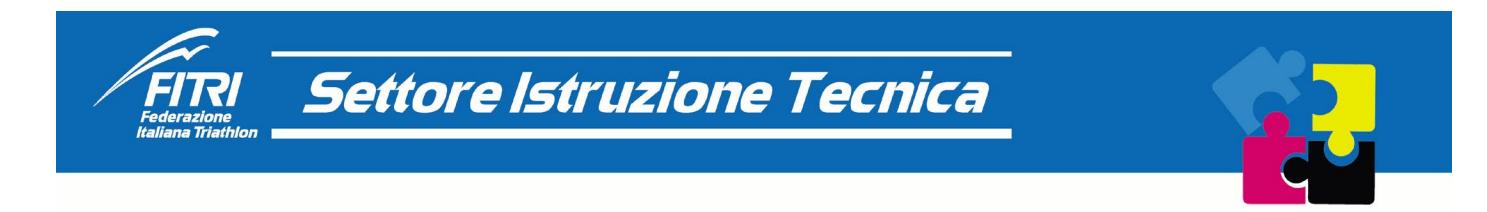

## Progetto BODY CONFIDENT

1. Cliccare sul seguente link

https://www.formazionefitri.it/moodle/course/view.php?id=15

2. Nella videata di accesso che apparirà, inserire Username e Password. (le credenziali corrispondono a quelle che avete utilizzato per l'accesso al portale www.formazionefitri.it)

| FIRING |                                                                                                    | Italiano (it) 🗸 |
|--------|----------------------------------------------------------------------------------------------------|-----------------|
|        | Username<br>Password<br>LOGIN<br>Hal dimenticato la password?<br>É la prima volta che accedi qui?<br>Per accedere al sito devi creare un account.<br>CREA UN ACCOUNT<br>Haliano (it) ~ INFORMATIVA COOKIE | 0               |

3. Confermare le credenziali per accedere

| 12345 |  |
|-------|--|
| ••••• |  |
| LOGIN |  |

4. Apparirà la seguente videata

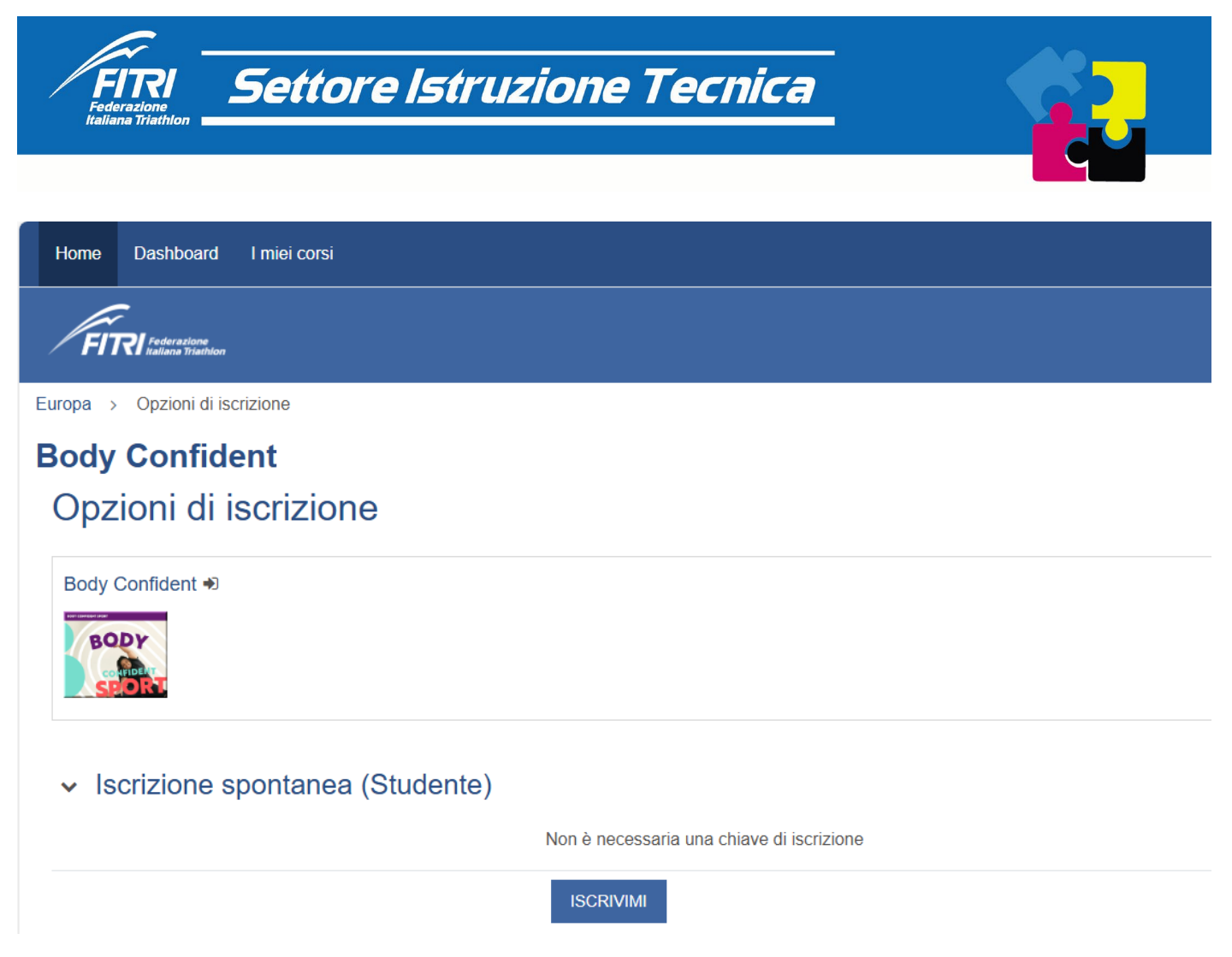

- 5. Cliccare sul pulsante **ISCRIVIMI**
- 6. Apparirà la seguente videata

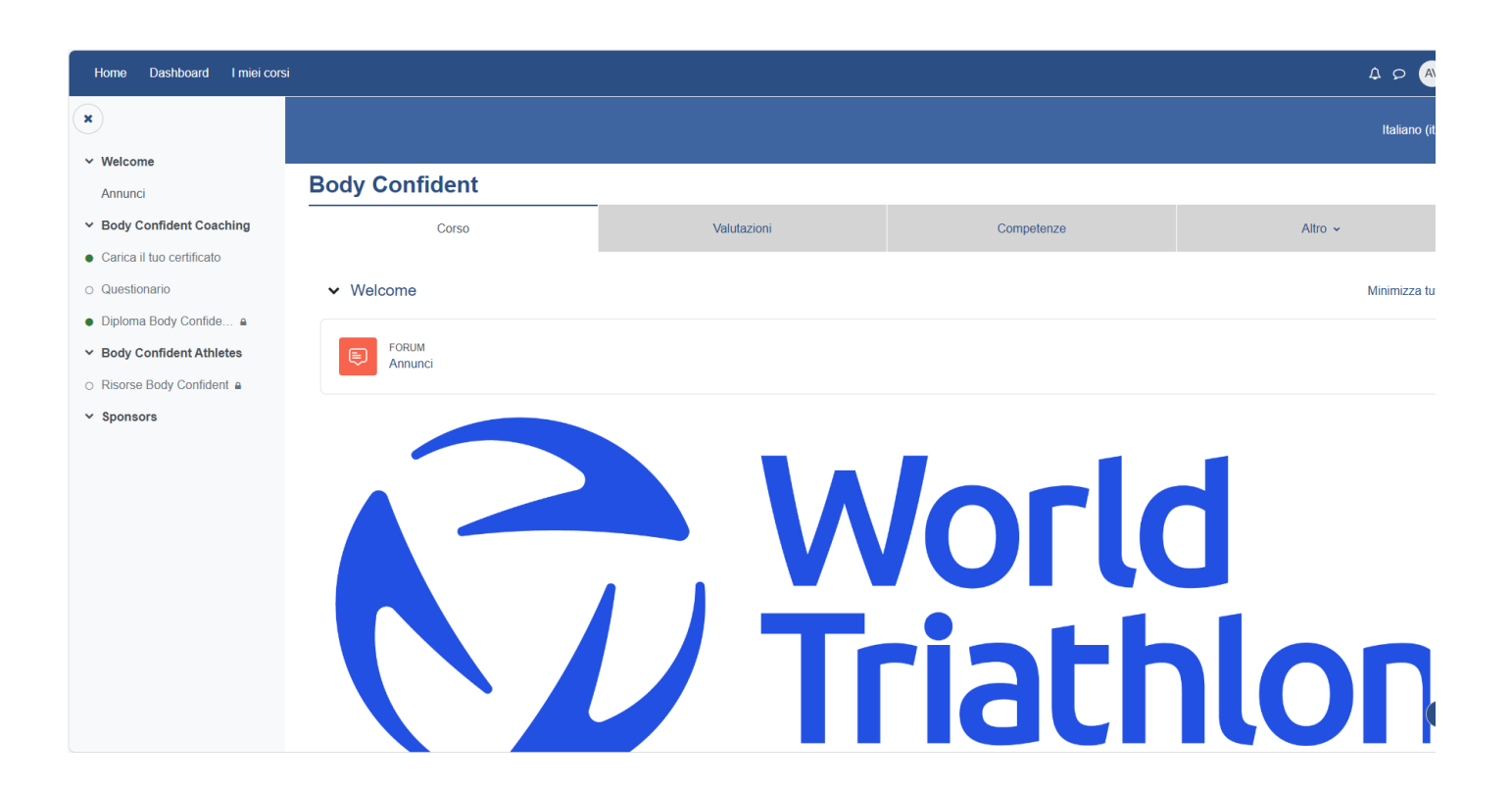

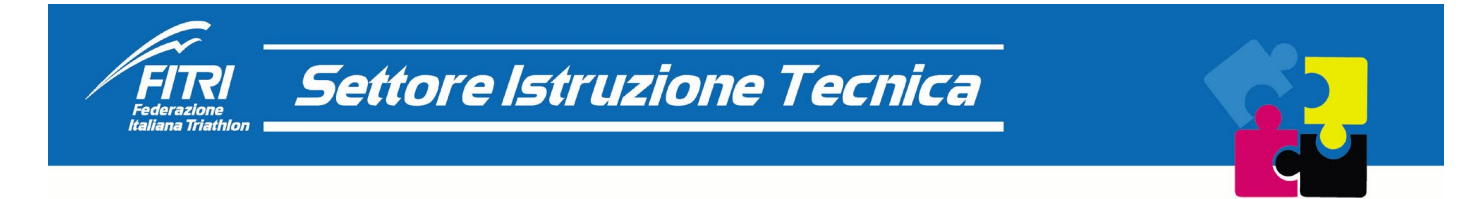

- 7. Dopo aver letto l'introduzione al corso (Welcome), cliccare su "Carica il tuo certificato" (quello ottenuto partecipando al corso online sulla piattaforma BodyConfident)
- 8. Apparirà la seguente videata

| Appunci                                       | BC > Carica il tuo certificato              |                                                                                   |
|-----------------------------------------------|---------------------------------------------|-----------------------------------------------------------------------------------|
| <ul> <li>Body Confident Coaching</li> </ul>   | Carica il tuo c                             | ertificato                                                                        |
| <ul> <li>Carica il tuo certificato</li> </ul> | Da fare: Ricevere una valutazione           | Da fare: Ottenere la sufficienza                                                  |
| ○ Questionario ●                              |                                             |                                                                                   |
| ● Diploma Body Confide 🔒                      | Una volta completato il corso Be            | ody Confident Sport, per cortesia usa quest'area per caricare il tuo certificato. |
| ✓ Body Confident Athletes                     | l formati file consentiti sono: .pdf e .jpg |                                                                                   |
| ○ Risorse Body Confide ■                      | AGGIUNGI CONSEGNA                           |                                                                                   |
| ✓ Sponsors                                    |                                             |                                                                                   |
|                                               | Stato consegna                              |                                                                                   |
|                                               | Numero tentativo                            | Tentativo 1.                                                                      |
|                                               | Stato consegna                              | Non sono presenti consegne.                                                       |
|                                               | Stato valutazione                           | Valutata                                                                          |
|                                               | Ultima modifica                             | -                                                                                 |
|                                               | Commenti alle consegne                      | <ul> <li>Commenti (0)</li> </ul>                                                  |

9. Cliccare su "aggiungi consegna"

## AGGIUNGI CONSEGNA

10. Apparirà la seguente videata

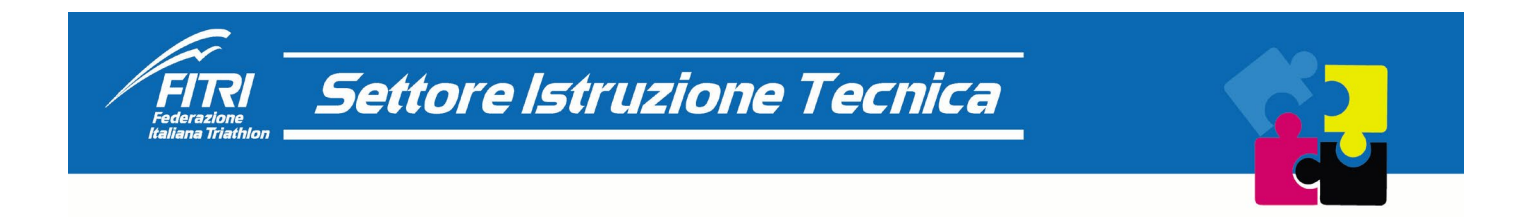

## Carica il tuo certificato

| Da fare: Ricevere una valutazione Da fare: Otter | anere la sufficienza                                                   |                                                   |
|--------------------------------------------------|------------------------------------------------------------------------|---------------------------------------------------|
| Una volta completato il corso Body Confiden      | nt Sport, per cortesia usa quest'area per caricare il tuo certificato. |                                                   |
| l formati file consentiti sono: .pdf e .jpg      |                                                                        |                                                   |
| <ul> <li>Aggiungi consegna</li> </ul>            |                                                                        |                                                   |
| Consegna file                                    | Dimensione r                                                           | massima dei file: 5 MB, numero massimo di file: 1 |
| 5                                                |                                                                        |                                                   |
|                                                  | ■ File                                                                 |                                                   |
|                                                  | ٩                                                                      |                                                   |
|                                                  | Per caricare file, trascinali e rilasciali qui.                        |                                                   |
|                                                  | Tipi di file accettati:                                                |                                                   |
|                                                  | documento PDF .pdf<br>Immagine (JPEG) .jpg .jpg<br>Immagine (PNG) .png |                                                   |
|                                                  | SALVA MODIFICHE ANNULLA                                                |                                                   |

- 11. Caricare il diploma ottenuto grazie alla partecipazione del corso sul sito https://it.bodyconfidentsport.com/
- 12. Sotto viene riportato facsimile del diploma

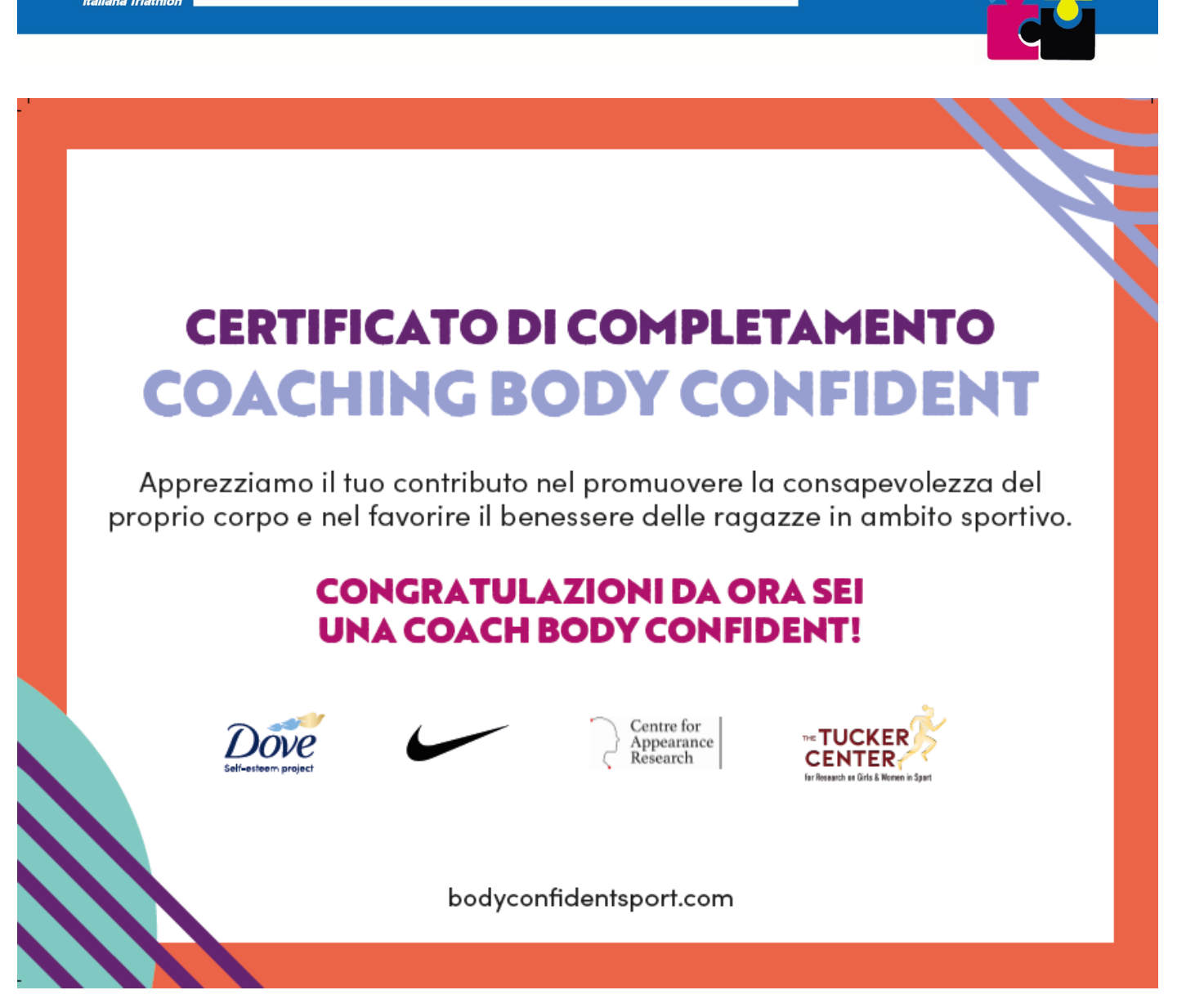

Settore Istruzione Tecnica

- 13. Trascinare il documento nell'apposita finestra o cliccare sul pulsante AGGIUNGI
- 14. Confermare cliccando sul pulsante SALVA MODIFICHE
- 15. I docenti del corso devono visionare il contenuto del documento caricato e abilitare il corsista a proseguire il corso. Pertanto, sino a che il docente non approva il caricamento del diploma, NON è possibile proseguire. Il pulsante QUESTIONARIO non sarà abilitato.
- 16. L'utente riceverà un notifica al momento dell'abilitazione (in ogni caso controllare dopo un certo lasso di tempo).
- 17. A questo punto sarà possibile cliccare su Questionario e procedere con il quiz proposto. (10 domande proposte, 8 il numero minimo di risposte corrette da fornire, tentativi illimitati, 20 minuti di tempo a disposizione per ciascun tentativo).

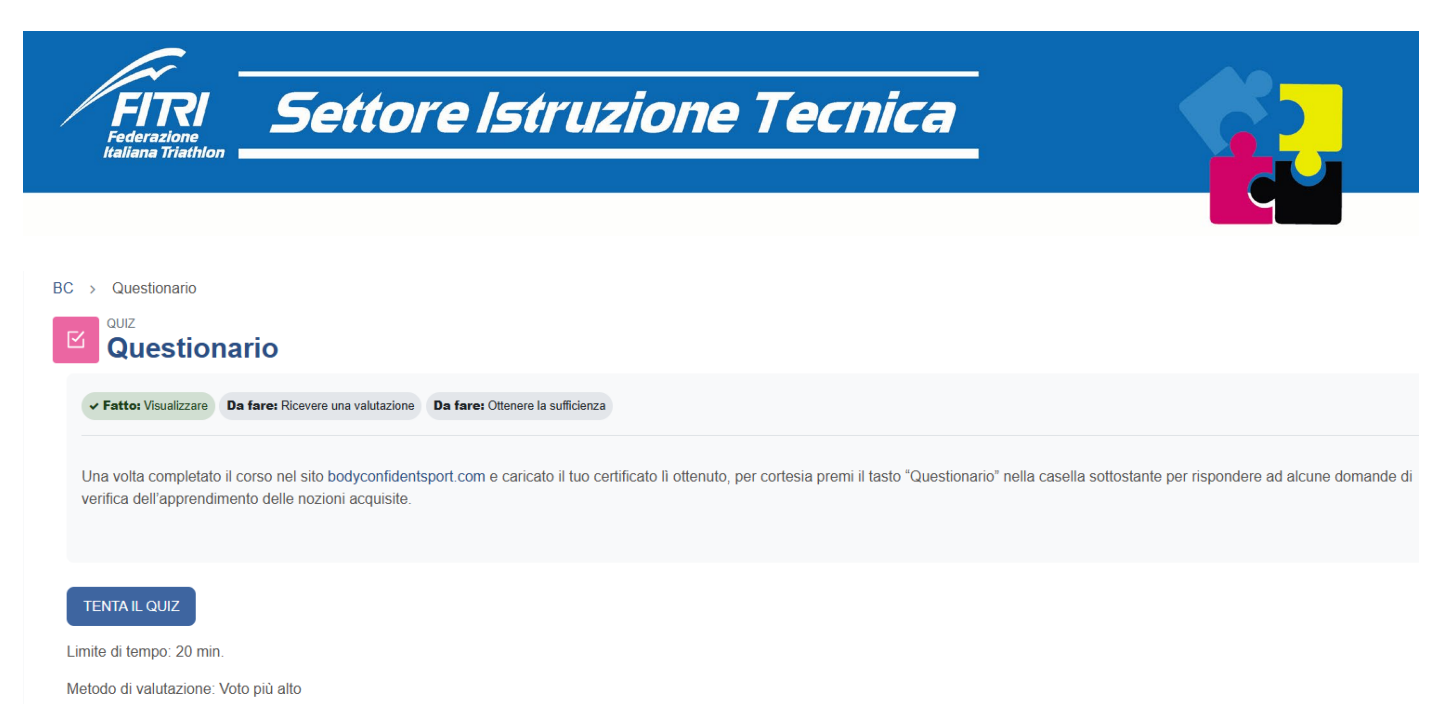

Sufficienza: 8,00 su 10,00

18. Se il quiz viene superato, si abilita il pulsante Diploma Body Confident.

## 19. Scaricare il diploma

20. È possibile reperire materiale didattico cliccando su **RISORSE BODY CONFIDENT** 

| ✓ Body Confident Coaching | Risorse Body Confident                                 |
|---------------------------|--------------------------------------------------------|
| Carica il tuo certificato | Cartella                                               |
| Questionario              |                                                        |
| Diploma Body Confide      | SPUNTA COME COMPLETATO                                 |
| ➤ Body Confident Athletes |                                                        |
| Risorse Body Confident    | MODIFICA                                               |
| ✓ Sponsors                |                                                        |
|                           | × 🚍                                                    |
|                           | BCA - Athletes Workbook_Italian.pdf                    |
|                           | BCA Introduction Overview_Italian.pdf                  |
|                           | BCA Session 1 - Body Talk_Italian.pdf                  |
|                           | BCA Session 2 - What Our Bodies Experience_Italian.pdf |
|                           | BCA Session 3 - Listening To Our Bodies_Italian.pdf    |